## La prenotazione dei laboratori

La prenotazione dei laboratori avviene attraverso il portale

# CHECKPOINT

dell'Ufficio Scolastico Regionale per l'Emilia-Romagna:

https://checkpoint.istruzioneer.it/checkpoint/index.php

Ufficio IX - Ambito territoriale di Parma e Piacenza - Sede di Piacenza

### ACCESSO alla piattaforma

Con le credenziali ottenute, si clicca su: "Entra/Login"

| Accedere alla piattafo                                                                                                    | orma                                                                                                    |
|----------------------------------------------------------------------------------------------------|----------------------------------------------------------------------------------------------------|
| eer.it/checkpoint/index.php 🖾 🤇 arrow                                                                                                    | → ☆                                                                                                    |
| Ufficio Scolastico Regionale per l'Emilia-Romagna - Direzione Generale<br>Checkpoint@USR_ER<br>Questionari<br>on line<br>Moduli Recupera password Contatti Aluto Entra/Login                                                                                                    | Q<br>Ministero dell'Istruzione,<br>dell'Università e della Ricerca                                                |
| Benvenuto in Checkpoint<br>Non sei riconosciuto come utente accreditato, per accedere ai moduli riservati occorre prima utilizzare funzione "Entra/Login" nel menu in alto.<br>Cos'è Checkpoint                                                                                                    |                                                                                                    |
| Checkpoint è un servizio dell'Ufficio Scolastico dell'Emilia-Romagna e consente all'Ufficio di predisporre moduli da sottoporre agli istituti scolastici<br>Gli istituti scolastici (statali e paritari) e i dirigenti scolastici delle scuole statali dispongono di <u>proprie credenziali</u> con cui possono accedere al mod<br>delle credenziali (perché mai ritirate o perché smarrite) possono fare uso di una <u>procedura automatizzata per ricevere la password</u> . | ci (statali e paritari) della regione.<br>tulo per la compilazione delle risposte. Gli utenti che sono sprovvisti |
| Realizzazione 2013-2016 a cura di Servizio Marconi TSI - USR Emilia-Romagna.<br>Powered by <u>Yii Framework</u> .                                                                                                    |                                                                                                    |

## Inserire CODICE FISCALE e PASSWORD

| 😵 Login - Checkpoint 🛛 🗙 🕂          |                                                   |              |     |     |   |   |   |
|-------------------------------------|---------------------------------------------------|--------------|-----|-----|---|---|---|
| ( I https://checkpoint.istruzioneer | it/checkpoint/index.php?r=site/login c C (Q arrow | → ☆          | È ۱ | ⊲ 1 | Â | ø | ≡ |
|                                     | <complex-block></complex-block>                   | 6. 6. overat |     |     |   |   |   |
|                                     |                                                   |              |     |     |   |   |   |

# Cliccare su "MODULI COMPILABILI"

| × 🕂                                                                                                    |     |   |   |
|----------------------------------------------------------------------------------------------------|-----|---|---|
| s://checkpoint.istruzioneer.it/checkpoint/index.php 🖾 🖓 arrow                                                                                                    | ☆ 自 | V | • |
| Ufficio Scolastico Regionale per l'Emilia-Romagna - Direzione Generale<br>Checkpoint @USR_ER<br>Questionari<br>on line<br>Modul complabili Cambia password Contati Auto Escil.ogout<br>Modul complabili Cambia password Contati Auto Escil.ogout<br>Modul complabili Cambia password Contati Auto Escil.ogout<br>Benvenuto in Checkpoint<br>Der accedere al modul occorre selezionare la voce "Modul" nel menu in alto.<br>Cos'è Checkpoint<br>Citati a partan) el differnila-Romagna e consente all'Ufficio di predisporre moduli da sottoporre agli istituti scolastici (statali e partan) della regione.<br>Citati a consente all'Ufficio Scolastico dell'Emilia-Romagna e consente all'Ufficio di predisporre moduli da sottoporre agli istituti scolastici (statali e partan) della regione.<br>Citati a partan) el differni scolastici delle scule statali disporgono di progrie credenziali con cui possono accedere al modulo per la compliazione delle risposte. Cil utenti che sono sprovvis<br>delle credenziali (perche mai ritirate o perché smartile) possono fare uso di una procedura automatizzata per ricevere la password.<br>E' disponibile anche la funzione per ll compliazione delle risposte. Cil utenti che sono sprovvis<br>Citati e partan) el differni possono fare uso di una procedura automatizzata per ricevere la password. | i   |   |   |
| Realizzazione 2013-2016 a cura di Servizio Marconi TSI - USR Emilia-Romagna.<br>Powered by <u>Yli Framework</u> .                                                                                                    |     |   |   |
|                                                                                                    |     |   |   |
|                                                                                                    |     |   |   |

# Piacenza Laboratori formativi neoassunti 2021- '22

Ministero dell'Istruzione

Sufficio Scolastico Regionale per l'Emilia-Romagna - Direzione Generale Checkpoint@USR\_ER Questionari on line

Home Moduli compilabili Contatti Aiuto Esci/Logout (BODOCISTEST)

#### Home » Moduli

#### Moduli

NOTA BENE In questa pagina vengono visualizzati SOLO i moduli attivi per cui l'utente BODOCISTEST ha titolo di accesso (si veda "Rivolto a", p.es. una scuola paritaria non ha accesso ai moduli rivolti solo a scuole statali).

#### Legenda dello stato di compilazione di ogni modulo

Lo stato di validazione è rappresentato con una immagine di bandiera colorata:

Indica che la compilazione del modulo non è stata iniziata.

Indica che la compilazione del modulo è stata iniziata, ma non è validato: i dati NON verranno acquisiti dall'Ufficio.

Indica che il modulo è stato completato e validato: i dati verranno acquisiti dall'Ufficio.

#### Legenda delle azioni di compilazione di ogni modulo

Le possibili azioni sui moduli sono rappresentate con alcune icone, l'azione si attiva con un click sulla corrispondente icona:

Indica che è possibile compilare/modificare i dati del modulo.

🕮 Indica che è possibile scaricare un file PDF con i dati del modulo compilato. Questa azione è possibile solo sui moduli validati (stato con bandiera verde).

Mostra tutti test attivi di prossima attivazione conclusi

### CLICCARE la matita a sinistra del titolo

| <i>§</i> 0                                                                                                    | heckpoint - Questionario                                                                                                    | ×        | +                         |                  |             |                  |                      |                 |   |         |        |                          |         | -                                    | ٥     | × |
|----------------------------------------------------------------------------------------------------|----------------------------------------------------------------------------------------------------|----------|---------------------------|------------------|-------------|------------------|----------------------|-----------------|---|---------|--------|--------------------------|---------|--------------------------------------|-------|---|
| $\leftarrow$                                                                                                    | $\rightarrow$ G                                                                                                    | 0        | A https://checkpoint      | i.istruzioneer.i | it/checkpo  | int/index.pl     | hp?r=Questionar      | o/index         |   | E \$    |        | $\bigtriangledown$       | hi/     | (8) ⊞                                | 1111  | = |
|                                                                                                    | NOTA BENE In questa pagina vengono visualizzati SOLO i moduli attivi per cui l'utente bodocistest ha titolo di accesso (si veda "Rivolto a", p.es. una scuola paritaria non ha accesso ai moduli rivolti solo a scuole statali). |          |                           |                  |             |                  |                      |                 |   |         |        |                          |         |                                      |       |   |
| Legenda dello stato di compilazione di ogni modulo                                                                                                    |                                                                                                    |          |                           |                  |             |                  |                      |                 |   |         |        |                          |         |                                      |       |   |
| Lo stato di validazione è rappresentato con una immagine di bandiera colorata:                                                                                                    |                                                                                                    |          |                           |                  |             |                  |                      |                 |   |         |        |                          |         |                                      |       |   |
| Indica che la compilazione del modulo non è stata iniziata.                                                                                                    |                                                                                                    |          |                           |                  |             |                  |                      |                 |   |         |        |                          |         |                                      |       |   |
|                                                                                                    | Indica che la compilazione del modulo è stata iniziata, ma non è validato: i dati NON verranno acquisiti dall'Ufficio.                                                                                                    |          |                           |                  |             |                  |                      |                 |   |         |        |                          |         |                                      |       |   |
|                                                                                                    | Indica che il mod                                                                                                    | lulo è s | stato completato e valida | to: i dati verra | nno acquis  | iiti dall'Uffici | 0.                   |                 |   |         |        |                          |         |                                      |       |   |
|                                                                                                    | Legenda delle                                                                                                    | azio     | oni di compilazi          | one di og        | ini moo     | dulo             |                      |                 |   |         |        |                          |         |                                      |       |   |
|                                                                                                    | Le possibili azioni sui m                                                                                                    | noduli   | sono rappresentate con    | alcune icone,    | l'azione si | attiva con u     | n click sulla corris | pondente icona: |   |         |        |                          |         |                                      |       |   |
| Indica che è possibile compilare/modificare i dati del modulo. Indica che è possibile scaricare un file PDF con i dati del modulo compilato. Questa azione è possibile solo sui moduli validati (stato con bandiera verde). |                                                                                                    |          |                           |                  |             |                  |                      |                 |   |         |        |                          |         |                                      |       |   |
| Mostra tutti test attivi di prossima attivazione conclusi                                                                                                    |                                                                                                    |          |                           |                  |             |                  |                      |                 |   |         |        |                          |         |                                      |       |   |
| Moduli di test (visibili solo per gli utenti di test)                                                                                                    |                                                                                                    |          |                           |                  |             |                  |                      |                 |   |         |        |                          |         |                                      |       |   |
|                                                                                                    |                                                                                                    |          |                           |                  |             |                  |                      |                 |   |         | 10     | 1                        | lana 4  | المراجعة المراجع                     | tati  |   |
|                                                                                                    | State Asiani                                                                                                    |          | Titala                    | Data             | Data        | Anno             | Displice             | Ufficio         |   | doranto | Visual | nzzaz<br>1k al <u>la</u> | Nota d  | 4 di 4 risul<br>Iell'Uffic <u>io</u> | tati. |   |
|                                                                                                    | Stato Azioni                                                                                                    |          | Intoio                    | Attivazione      | Chiusura    | Scolastico       | Rivolto a            | emittente       | R | rerente |        | S                        | colasti | co                                   |       |   |

v

### SPUNTARE I 4 LABORATORI SCEGLIENDO DATA e ordine scolastico:

-2 LABORATORI OBBLIGATORI per tutti

-2 LABORATORI A SCELTA ai quali ci si è già iscritti con il modulo Google a novembre

### I LABORATORI SONO SUDDIVISI per:

- INFANZIA-PRIMARIA
- SECONDARIA I grado SECONDARIA II grado

### L'elenco di alcuni LABORATORI:

| -            |                                                     |                                            |                                                                           |   |                   |                            |                  |         |   |   |   |   |
|--------------|-----------------------------------------------------|--------------------------------------------|---------------------------------------------------------------------------|---|-------------------|----------------------------|------------------|---------|---|---|---|---|
| 🧏 C          | heckpoint - PreparaSezione Ri: X                    | +                                          |                                                                           |   |                   |                            |                  |         | - | - | ٥ | × |
| $\leftarrow$ | $\rightarrow$ G O                                   | https://checkpoint.ist                     | ruzioneer.it/checkpoint/index.php?r=RispostaS/preparaSezione&ris_id=35614 | 1 | ∃ ☆               |                            | ${igvarsimes}$   |         | K | ⊞ | 雦 | ≡ |
|              | Tutti i corsi si svolgera                           | nno dalle ore 16:30 al                     | le ore 19:30 tramite piattaforma gmeet                                    |   |                   |                            |                  |         |   |   |   | ^ |
|              |                                                     | Lab a scelt                                | 1-                                                                        |   |                   |                            |                  |         |   |   |   |   |
|              | LABORATORI A SCELT                                  | TA                                         |                                                                           |   |                   |                            |                  |         |   |   |   |   |
|              | Area A COMPETENZE                                   | DIGITALI DEI DOCEN                         | Π                                                                         |   |                   |                            |                  |         |   |   |   |   |
|              |                                                     | A.01 - 16-02-20<br>Bellini Lauren          | 22 🗆                                                                      |   | (0 pren<br>INFAN  | otazioni su<br>ZIA E PRIM  | 25 dispo<br>ARIA | nibili) |   |   |   |   |
|              |                                                     | A.02 - 11-03-20<br>Valenti Ele             | 22 🗌<br>Ia                                                                |   | (0 pren<br>INFAN  | otazioni su<br>ZIA E PRIM  | 25 dispo<br>ARIA | nibili) |   |   |   |   |
|              |                                                     | A.03 - 24-02-20<br>Napoli Loren            | 22                                                                        |   | (0 pren<br>SEC. 1 | otazioni su<br>° e 2° GRAI | 25 dispo<br>DO   | nibili) |   |   |   |   |
|              | Area B INNOVAZIONE DELLA DIDATTICA DELLE DISCIPLINE |                                            |                                                                           |   |                   |                            |                  |         |   |   |   |   |
|              |                                                     | B.01 - 28-02-20<br>Provenzani Emanue       | 22 🗌<br>Ia                                                                |   | (0 pren<br>INFAN  | otazioni su<br>ZIA E PRIM  | 25 dispo<br>ARIA | nibili) |   |   |   |   |
|              |                                                     | B.02 - 09-03-20<br>Provenzani Emanue       | 22 🗌<br>Ia                                                                |   | (0 pren<br>INFAN  | otazioni su<br>ZIA E PRIM  | 25 dispo<br>ARIA | nibili) |   |   |   |   |
|              |                                                     | B.03 - 02-03-20<br>Marazzi Sa              | 22 🗌<br>ra                                                                |   | (0 pren<br>SEC. 1 | otazioni su<br>° e 2° GRA  | 25 dispo<br>DO   | nibili) |   |   |   |   |
|              |                                                     | B.04 - 03-03-20<br>Rondanini Lucia         | 22 🗋<br>10                                                                |   | (0 pren<br>SEC. 1 | otazioni su<br>° e 2° GRAI | 25 dispo<br>DO   | nibili) |   |   |   |   |
|              |                                                     | B05 - 16-03-20<br>Rondanini Lucia          | 22<br>10                                                                  |   | (0 pren<br>SEC. 1 | otazioni su<br>° e 2° GRAI | 25 dispo<br>DO   | nibili) |   |   |   |   |
|              | Area C BISOGNI EDUC                                 | ATIVI SPECIALI                             |                                                                           |   |                   |                            |                  |         |   |   |   |   |
|              |                                                     | C.01 - 23-02-20<br>Chiofalo Baldassarre Al | 22 🗆                                                                      |   | (0 pren<br>INFAN  | otazioni su<br>ZIA E PRIM  | 25 dispo<br>ARIA | nibili) |   |   |   |   |
|              |                                                     | C02 - 14-03-20<br>Berardo Federi           | 22 🗆                                                                      |   | (0 pren<br>SEC. 1 | otazioni su<br>° e 2° GRAI | 25 dispo<br>DO   | nibili) |   |   |   |   |
|              | Area D INCLUSIONE S                                 | OCIALE E DINAMICHE                         | INTERCULTURALI                                                            |   |                   |                            |                  |         |   |   |   |   |
|              |                                                     | D.01 - 02-03-20                            | 22                                                                        |   | (0 pren           | otazioni su                | 27 dispo         | nibili) |   |   |   | ~ |
| <            |                                                     | e ann caelt                                |                                                                           |   |                   |                            |                  |         |   |   |   | > |

### L'elenco di alcuni LABORATORI:

| 8 | Checkpoint - PreparaSezione Ri X +                                                      |                                           |                    |               | _   | ø    | × |
|---|-----------------------------------------------------------------------------------------|-------------------------------------------|--------------------|---------------|-----|------|---|
| ~ |                                                                                         | 1 E 🏠                                     | $\bigtriangledown$ | hiv C         | 3 🖩 | 1111 | = |
|   | Lab obbligatori -                                                                       |                                           |                    |               |     |      | - |
|   | LABORATORI OBBLIGATORI                                                                  |                                           |                    |               |     |      |   |
|   | Area I METODOLOGIE E TECNOLOGIE DELLA DIDATTICA DIGITALE E LORO INTEGRAZIONE NEL CURRIC | OLO                                       |                    |               |     |      |   |
|   | I.01 - 04-04-2022 🔲<br>Magnani Sonia                                                    | (0 prenotazioni su 2<br>INFANZIA E PRIM   | 25 dispon<br>ARIA  | bill)         |     |      |   |
|   | 1.02 - 06-04-2022 🔲<br>Bertuzzi Romina                                                  | (0 prenotazioni su 2<br>INFANZIA E PRIM   | 25 dispon<br>ARIA  | ЪШ)           |     |      |   |
|   | 1.03 - 07-04-2022 🔲<br>Valenti Elena                                                    | (0 prenotazioni su 2<br>INFANZIA E PRIM   | 25 dispon<br>ARIA  | ЪШ)           |     |      |   |
|   | I.04 - 11-04-2022 🔲<br>Bertuzzi Romina                                                  | (0 prenotazioni su 2<br>INFANZIA E PRIM   | 25 dispon<br>ARIA  | <i>Ъ</i> ііі) |     |      |   |
|   | 1.05 - 13-04-2022 🔲<br>Magnani Sonia                                                    | (0 prenotazioni su 2<br>INFANZIA E PRIM   | 25 dispon<br>ARIA  | <i>ы</i> іі)  |     |      |   |
|   | 1.06 - 04-04-2022 🔲<br>Franchi Alessandra                                               | (0 prenotazioni su 2<br>SEC. 1° e 2° GRAL | ?5 dispon          | ЪШ)           |     |      |   |
|   | I.07 - 06-04-2022 🔄<br>Bruzzi Alessandra                                                | (0 prenotazioni su 2<br>SEC. 1° e 2° GRAL | 25 dispon          | bill)         |     |      |   |
|   | I.08 - 07-04-2022  Bellini Laurence                                                     | (0 prenotazioni su 2<br>SEC. 1° e 2° GRAL | 5 dispon           | bill)         |     |      |   |
|   | I.09 - 11-04-2022<br>Porro Daniela                                                      | (0 prenotazioni su 2<br>SEC. 1° e 2° GRAL | 5 dispon           | bill)         |     |      |   |
|   | I.10 - 13-04-2022 🔲<br>Andreata Manuela                                                 | (0 prenotazioni su 2<br>SEC. 1° e 2° GRAL | 25 dispon          | bill)         |     |      |   |
|   | I.11 - 21-04-2022 🔲<br>Franchi Alessandra                                               | (0 prenotazioni su 2<br>SEC. 1° e 2° GRAD | 5 dispon           | ЪШ)           |     |      |   |
|   | I.12 - 22-04-2022<br>Porro Daniela                                                      | (0 prenotazioni su 2<br>SEC. 1° e 2° GRAL | 5 dispon           | bill)         |     |      |   |
|   | Area L GESTIONE DELLA CLASSE E DINAMICHE RELAZIONALI                                    |                                           |                    |               |     |      |   |
|   | L.01 - 24-02-2022                                                                       | (0 prenotazioni su 2                      | 5 dispon           | ibili)        |     |      | ~ |
| < |                                                                                         |                                           |                    |               |     |      | > |

# C'è ancora posto?

- A destra di ogni laboratorio è possibile verificare a quale ordine di scuola è rivolto il laboratorio
- I laboratori sono a numero chiuso
- Raggiunto il numero massimo di iscritti, il laboratorio non sarà più prenotabile
- A destra di ogni laboratorio è possibile verificare se è disponibile, in quanto è indicato il numero delle prenotazioni effettuate su quelle disponibili

## Validazione DELL'ISCRIZIONE

Dopo aver selezionato i laboratori, è necessario cliccare su "VALIDA QUESTI DATI"

ricordarsi di validare di nuovo ENTRO I 30 MINUTI, ALTRIMENTI SI PERDERANNO LE PRENOTAZIONI

#### VALIDAZIONE ISCRIZIONE: BANDIERINA VERDE Checkpoint - Questionario х + Ð X O A https://checkpoint.istruzioneer.it/checkpoint/index.php?r=Questionario/index ■ ☆ $\rightarrow$ C $\equiv$ NOTA BENE In questa pagina vengono visualizzati SOLO i moduli attivi per cui l'utente bodocistest ha titolo di accesso (si veda "Rivolto a", p.es. una scuola paritaria non ha accesso ai moduli rivolti solo a scuole statali). Legenda dello stato di compilazione di ogni modulo Lo stato di validazione è rappresentato con una immagine di bandiera colorata: Indica che la compilazione del modulo non è stata iniziata. Indica che la compilazione del modulo è stata iniziata, ma non è validato: i dati NON verranno acquisiti dall'Ufficio. Indica che il modulo è stato completato e validato: i dati verranno acquisiti dall'Ufficio. Legenda delle azioni di compilazione di ogni modulo Le possibili azioni sui moduli sono rappresentate con alcune icone, l'azione si attiva con un click sulla corrispondente icona: Indica che è possibile compilare/modificare i dati del modulo. 🧧 Indica che è possibile scaricare un file PDF con i dati del modulo compilato. Questa azione è possibile solo sui moduli validati (stato con bandiera verde). Mostra tutti test attivi di prossima attivazione conclusi Moduli di test (visibili solo per gli utenti di test)

|      |    |                                                       |                     |                  |                    |                                                                                    |                                                                   |                                                       | Visualizzazione 1-4 di 4 risultati.       |
|------|----|-------------------------------------------------------|---------------------|------------------|--------------------|------------------------------------------------------------------------------------|-------------------------------------------------------------------|-------------------------------------------------------|-------------------------------------------|
| Azio | ni | Titolo                                                | Data<br>Attivazione | Data<br>Chiusura | Anno<br>Scolastico | Rivolto a                                                                          | Ufficio<br>emittente                                              | Referente                                             | Link alla Nota dell'Ufficio<br>Scolastico |
|      |    | PIACENZA - Laboratori formativi<br>neoassunti 2021-22 | 3/2/22              | 9/2/22           | 2021/22            | Docenti neoassunti in<br>provincia PC -<br>Accesso con<br>credenziali<br>personali | Ufficio Studi -<br>Ufficio IX<br>ambito di<br>Parma e<br>Piacenza | Manuela Rossi -<br>manuela.rossi3@posta.istruzione.it | ÷                                         |

## Messaggio di conferma

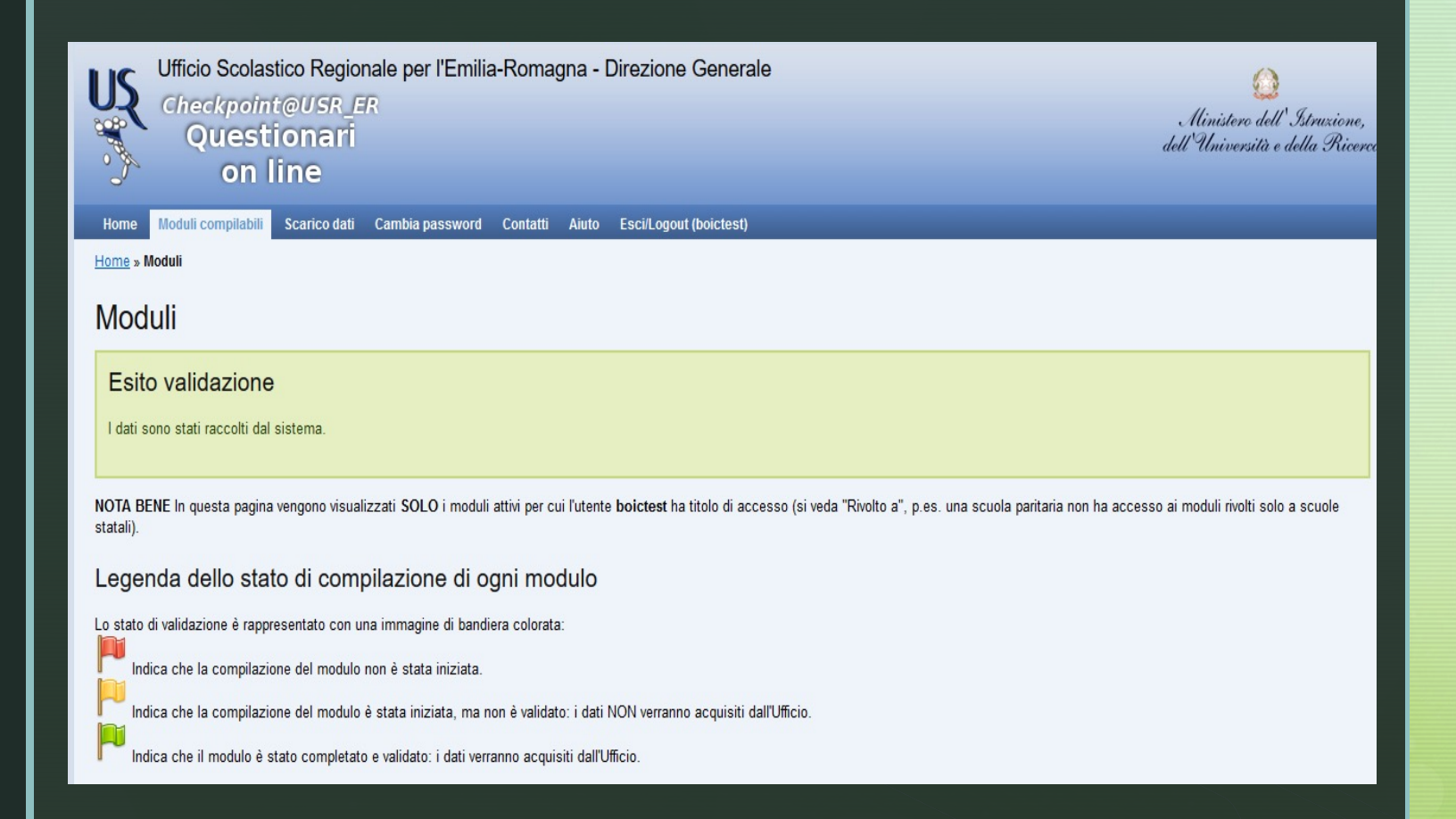

### VERIFICA DEI "Moduli compilati"

Cliccare nuovamente su «MODULI COMPILABILI» Si visualizzeranno, a sinistra del titolo del modulo, questi elementi:

- Una bandierina VERDE che conferma l'avvenuta validazione
- Se la bandierina è gialla, il modulo non è stato compilato oppure è stato compilato ma non validato
- Una matita, cliccando sulla quale è possibile accedere di nuovo al modulo (ricordarsi di validare di nuovo ENTRO I 30 MINUTI, ALTRIMENTI SI PERDERANNO LE PRENOTAZIONI)
- Un foglio con la scritta PDF che, se cliccato, darà la possibilità di salvare un file con i dati dell'iscrizione

## Difficoltà tecniche. Cosa fare?

In caso di difficoltà tecniche, si dovrà segnalare il problema solo ed esclusivamente attraverso la compilazione del modulo on line dei "Contatti", che si trova nella barra degli strumenti, indicando:

- Nome e Cognome
- Codice Fiscale
- Indirizzo e-mail
- Codice meccanografico dell'istituzione scolastica sede di servizio
- Problema riscontrato

https://checkpoint.istruzioneer.it/checkpoint/index.php?r=site/contact

# Consegna attestati

# Gli attestati saranno inviati via mail entro la fine di maggio

# Eventuali assenze

In caso di assenza per gravi motivi, il docente neoassunto deve comunque recuperare le ore non frequentate, iscrivendosi ad un altro laboratorio, contattando la Referente per la formazione dell'Ufficio USP:

manuela.rossi3@posta.istruzione.it